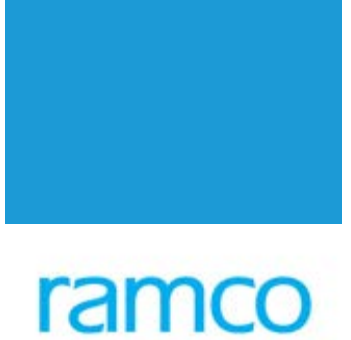

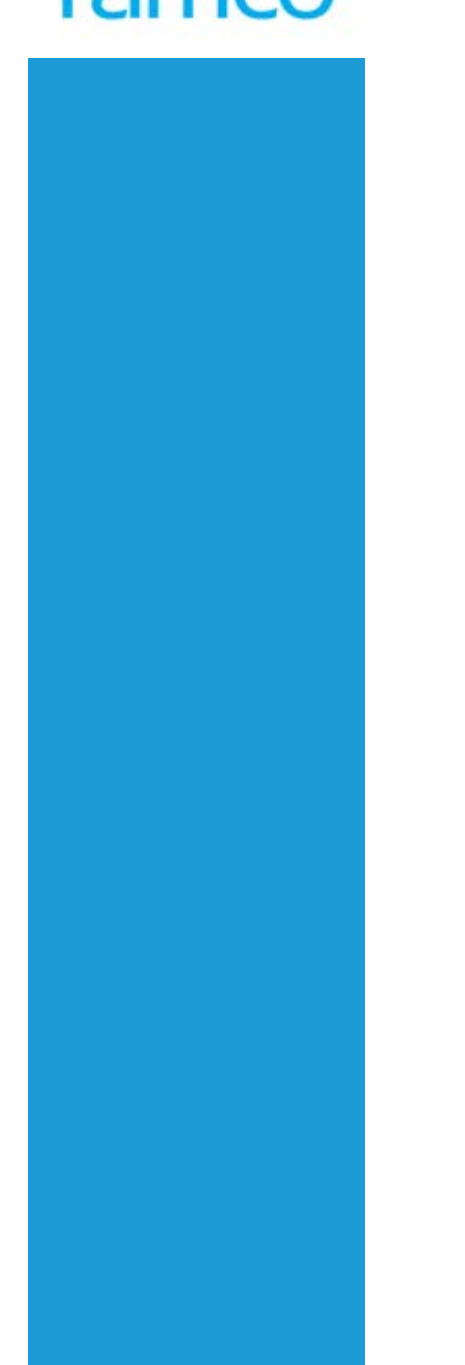

# **Ramco Decision Works**

## Version 9.0

**Installation Manual** 

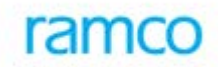

### DISCLAIMER

©2016 Ramco Systems Ltd. All rights reserved. All trademarks acknowledged.

This document is published by **Ramco Systems Ltd.** without any warranty. No part of this document may be reproduced or transmitted in any form or by any means, electronic or mechanical, for any purpose without the written permission of **Ramco Systems Limited**.

Improvements and changes to this text necessitated by typographical errors, inaccuracies of current information or improvements to software programs and/or equipment, may be made by Ramco Systems Limited, at any time and without notice. Such changes will, however, be incorporated into new editions of this document. Any hard copies of this document are to be regarded as temporary reference copies only.

The documentation has been provided for the entire Aviation solution, although only a part of the entire solution may be deployed at the customer site, in accordance with the license agreement between the customer and Ramco Systems Limited. Therefore, the documentation made available to the customer may refer to features that are not present in the solution purchased / deployed at the customer site.

### TABLE OF CONTENTS

| ТА | ABLE OF CONTENTS |                                                           |  |  |  |  |
|----|------------------|-----------------------------------------------------------|--|--|--|--|
| 1  | SOFTWA           | RE PRE-REQUISITES                                         |  |  |  |  |
|    | 1.1 S            | oftware requirements - Client4                            |  |  |  |  |
|    | 1.2 S            | oftware requirements – Web Server5                        |  |  |  |  |
|    | 1.3 S            | oftware requirements – Application Server5                |  |  |  |  |
|    | 1.4 S            | oftware requirements – Database Server7                   |  |  |  |  |
| 2  | TO ENA           | BLE WEB SERVICE EXTENSIONS                                |  |  |  |  |
|    | 2.1 F            | low to install ASP and ASP.NET with IIS7 on Windows 20087 |  |  |  |  |
|    | 2.2 F            | low to install ASP and ASP.NET with IIS8 on Windows 20129 |  |  |  |  |
| 3  | RDW 9.0          | INSTALLATION STEPS                                        |  |  |  |  |
|    | 3.1.1            | Installation Type screen                                  |  |  |  |  |
|    | 3.1.2            | Welcome Screen13                                          |  |  |  |  |
|    | 3.1.3            | License Agreement Screen14                                |  |  |  |  |
|    | 3.1.4            | User Details Screen                                       |  |  |  |  |
|    | 3.1.5            | Hardware Pre-requisites Screen16                          |  |  |  |  |
|    | 3.1.6            | Software Pre-requisites Screen                            |  |  |  |  |
|    | 3.1.7            | Deployment Options Screen                                 |  |  |  |  |
|    | 3.1.8            | Application selection screen                              |  |  |  |  |
|    | 3.1.9            | Location for Application Installation20                   |  |  |  |  |
|    | 3.1.10           | Database Details                                          |  |  |  |  |
|    | 3.1.1            | 1 Application Server Login Details23                      |  |  |  |  |
|    | 3.1.12           | 2 Product Installation                                    |  |  |  |  |
|    | 3.1.13           | 3 Product installation is completed                       |  |  |  |  |
| 4  | PRODUC           | T ACTIVATION                                              |  |  |  |  |

### 1 SOFTWARE PRE-REQUISITES

#### 1.1 SOFTWARE REQUIREMENTS - CLIENT

| S.No. | Software                | Version                               | Remarks                                                                                                    |
|-------|-------------------------|---------------------------------------|----------------------------------------------------------------------------------------------------|
| 1     | Microsoft<br>Windows    | XP SP2or 7                            | Mandatory                                                                                                    |
| 2     | Microsoft Office        | 2000 or XP or 2003 or<br>2007 or 2010 | Optional: Required to export the report data to excel.                                                             |
| 3     | Internet<br>Explorer    | 6.0 SP2 or<br>7.0 SP2 or 8.0 or 9.0   | Mandatory                                                                                                    |
| 4     | Adobe Acrobat<br>Reader | 6.0 and above                         | Mandatory.<br>Download Link:<br>http://www.adobe.com/downloads/?ogn=<br>EN_US-gn_dl                                |
| 5     | Flash player            | 11.3                                  | Mandatory.<br>Download Link:<br>http://helpx.adobe.com/flash-<br>player/kb/archived-flash-player-<br>versions.html |

#### **1.2 SOFTWARE REQUIREMENTS – WEB SERVER**

| S No   | Software                                     | Version     |      |      | Remarks                                                                                     |  |
|--------|----------------------------------------------|-------------|------|------|---------------------------------------------------------------------------------------------|--|
| 0.110. |                                              | Contware    | 2003 | 2008 | 2012                                                                                        |  |
| 1      | Operating System<br>Windows server           | 2003<br>SP2 | 2008 | 2012 | Mandatory                                                                                   |  |
| 2      | Microsoft Internet<br>Information<br>Service | 6.0         | 7.0  | 8.0  | Mandatory                                                                                   |  |
| 3      | Dot Net Runtime                              | 4.0         | 4.0  | 4.0  | Mandatory: Available as part of product<br>CD under folder<br>CD1\Tools\ DotnetFramework4.0 |  |

#### **1.3 SOFTWARE REQUIREMENTS – APPLICATION SERVER**

| S No.  | Software                                     | Windows  |      |      | Remarks                                                                                     |
|--------|----------------------------------------------|----------|------|------|---------------------------------------------------------------------------------------------|
| 0.110. |                                              | 2003     | 2008 | 2012 |                                                                                             |
| 1      | Operating System<br>Windows server           | 2003 SP2 | 2008 | 2012 | Mandatory                                                                                   |
| 2      | Microsoft Internet<br>Information<br>Service | 6.0      | 7.0  | 8.0  | Mandatory                                                                                   |
| 3      | Dot Net Runtime                              | 4.0      | 4.0  | 4.0  | Mandatory: Available as part of<br>product CD under folder<br>CD1\Tools\ DotnetFramework4.0 |

н.

| S.No | Software                         | Windows |      |      | Remarks                                                                                                    |
|------|----------------------------------|---------|------|------|----------------------------------------------------------------------------------------------------|
|      |                                  | 2003    | 2008 | 2012 |                                                                                                    |
| 4    | Jasper runtime                   | 4.6     | 4.6  | 4.6  | Mandatory : This is required to the<br>Enterprise Reports<br>Download Link:<br>http://sourceforge.net/projects/jasper<br>reports/files/jasperreports/JasperRep<br>orts%204.6.0/jasperreports-<br>4.6.0.jar/download<br>File Name : jasperreports-4.6.jar<br>On completion of RDW v9.0<br>installation place the jasperreports-<br>4.6.jar in the below location.<br><rdw drive="" installed="">:\ Dwlib</rdw> |
| 5    | Microsoft SQL<br>Express Edition | 2008    | 2008 | 2012 | Mandatory only for Two and Three<br>tier Setup.<br>Available as part of product CD<br>under folder :<br>CD1\Tools\SQL Express                                                                                                    |
| 6    | JDK                              | 1.6     | 1.6  | 1.6  | Mandatory: Available as part of product CD under folder<br>CD1\Tools\ JDK1.6                                                                                                    |

|       |                                       |      | Version |      | Remarks                                                           |
|-------|---------------------------------------|------|---------|------|-------------------------------------------------------------------|
| S.No. | Software                              | 2003 | 2008    | 2012 |                                                                   |
| 1     | Operating<br>System<br>Windows server | 2003 | 2008    | 2012 | Mandatory                                                         |
| 2     | Microsoft SQL<br>server               | 2005 | 2008    | 2012 | Mandatory: The Server should be setup with default SQL collation. |

#### **1.4 SOFTWARE REQUIREMENTS – DATABASE SERVER**

#### 2 TO ENABLE WEB SERVICE EXTENSIONS

### 2.1 HOW TO INSTALL ASP AND ASP.NET WITH IIS7 ON WINDOWS 2008

You can find this set of components in Windows 2008 by Right click **My computer**, and click **Manage**. Expand the left-hand tree view in Server Manager and click **Manage Roles**, and then **Web Server (IIS)**. In the right-hand pane look for an option that says **Add Role Services**. In the screen check the options as shown in the screenshot below.

| Add Role Services                                    |                                                                                                    | X                                                                                                    |
|------------------------------------------------------|----------------------------------------------------------------------------------------------------|----------------------------------------------------------------------------------------------------|
| Select Role Servi                                    | ces                                                                                                    |                                                                                                    |
| Role Services<br>Confirmation<br>Progress<br>Results | Select the role services to install for Web Server (IIS):<br>Role services:<br>Web Server (Installed)           Static Content (Installed)           Default Document (Installed)           Directory Browsing (Installed)           HTTP Errors (Installed)           HTTP Errors (Installed)           WebDAV Publishing (Installed)           Application Development (Installed)           Asp.NET (Installed)           NET Extensibility (Installed)           ASP (Installed)           ISAPI Extensions (Installed)           Server Side Includes (Installed)           Server Side Includes (Installed)           HTTP Logging           Logging Tools           Request Monitor           Tracina | <ul> <li>Description:</li> <li>Web Server provides support for<br/>HTML Web sites and optional support<br/>for ASP.NET, ASP, and Web server<br/>extensions. You can use the Web<br/>Server to host an internal or external<br/>Web site or to provide an environment<br/>for developers to create Web-based<br/>applications.</li> </ul> |
|                                                      | < <u>P</u> revious <u>N</u> e                                                                                                    | xt > Install Cancel                                                                                                    |

### Step 1: Install "IIS Metabase Compatibility"

The IIS7 "Metabase compatibility" component is required to successfully install ASP.NET.

To install it on Windows 2008 Server, click **Start**, and click **Server Manager**. Expand the left-hand treeview in Server Manager and click **Manage Roles**, and then **Web Server (IIS)**. In the right-hand pane look for an option that says **Add Role Services**. This takes you to wizard where you can install "IIS Management Compatibility".

| Add Role Services                                    | ces                                                                                                    | ×                                                                                                    |
|------------------------------------------------------|----------------------------------------------------------------------------------------------------|----------------------------------------------------------------------------------------------------|
| Role Services<br>Confirmation<br>Progress<br>Results | Select the role services to install for Web Server (IIS):         Basic Authentication (Installed)         Ø pigest Authentication (Installed)         Ø Digest Authentication (Installed)         Ø Digest Authentication (Installed)         Ø Digest Authentication (Installed)         Ø Digest Authentication (Installed)         Ø Digest Authentication (Installed)         Ø Digest Authentication (Installed)         Ø Digest Authentication (Installed)         Ø Digest Authorization         Ø Digest Authorization | ■       Usescription:         ■       Web Server provides support for HTML Web sites and optional support for ASP.NET, ASP, and Web server extensions. You can use the Web Server to host an internal or external Web site or to provide an environment for developers to create Web-based applications.         ■       Image: Server to host an internal or external Web site or to provide an environment for developers to create Web-based applications.         ■       Image: Server to host an internal or external Web site or to provide an environment for developers to create Web-based applications.         ■       Image: Server to host an internal or external web site or to provide an environment for developers to create Web-based applications.         ■       Image: Server to host an internal or external web site or to provide an environment for developers to create Web-based applications.         ■       Image: Server to host an internal or external web site or to provide an environment for developers to create Web-based applications.         ■       Image: Server to host an internal or external web site or to provide an environment for developers to create web-based applications.         ■       Image: Server to provide an environment for developers to create web server to provide an environment for developers to create web-based applications.         ■       Image: Server to provide an environment for developers to provide an environment for developers to provide an environment for developers to provide an environment for developers to provide an environment for developers to provide an environment for developers to provide an environment for developers to provide an e |

If you're on Windows Vista, click **Start**, click **Control Panel**, click **Programs**, and then **Windows Features**. Look for Internet Information Services (IIS) and install "IIS Metabase Compatibility".

#### 2.2 HOW TO INSTALL ASP AND ASP.NET WITH IIS8 ON WINDOWS 2012

- 1. Click Move Courser to Top of the Right corner
- Click Start → Click Control panel → Click System and Security → Click Administrative Tools → Click Component Services → Double Click Server Manager
- 3. Click Add Role Link
- 4. Click Next
- 5. Click Next
- 6. Click Next
- 7. In Roles Expand Web Server(IIS)(Installed)

#### **DW\_Installation**

- 8. Expand Web Server(Installed)
- 9. Expand Application Development(Installed)
- 10. If following roles is un checked then check those
  - .NET Extensibility 3.5
  - .NET Extensibility 4.5
  - ASP
  - ASP.NET 3.5
  - ASP.NET 4.5
  - CGL
  - ISAPI Extensions
  - ISAPI Filters
- 11. Check the Management Tools (Installed) roles if unchecked.
- 12. Click Next
- 13. Click Install
- 14. Restart System

Refer the Screen short:

| È.                  | Add Roles and Features Wizard                           |                                                                                                  |
|---------------------|---------------------------------------------------------|--------------------------------------------------------------------------------------------------|
| Select server roles |                                                         | DESTINATION SERVER<br>RBARMSCNV03.rsimail.rsil.ramco.com                                         |
| Before You Begin    | Poloc                                                   | Decerintian                                                                                      |
| Server Selection    | Roles                                                   | Description                                                                                      |
| Server Selection    | ▲ I Web Server (IIS) (Installed)                        | <ul> <li>.NET extensibility allows managed</li> <li>code developers to change add and</li> </ul> |
| Server Roles        | ▲ Web Server (Installed)                                | extend web server functionality in                                                               |
| Features            | <ul> <li>Common HTTP Features (Installed)</li> </ul>    | the entire request pipeline, the                                                                 |
| Confirmation        | Health and Diagnostics (Installed)                      | configuration, and the UI.                                                                       |
| Results             | Performance (Installed)                                 | ASP.NET extensibility model and                                                                  |
|                     | Security (Installed)                                    | rich .NET APIs to build Web server                                                               |
|                     | <ul> <li>Application Development (Installed)</li> </ul> | teatures that are just as powerful as<br>those written using the native C++                      |
|                     | <ul> <li>.NET Extensibility 3.5 (Installed)</li> </ul>  | APIs.                                                                                            |
|                     | <ul> <li>.NET Extensibility 4.5 (Installed)</li> </ul>  |                                                                                                  |
|                     | Application Initialization                              |                                                                                                  |
|                     | ASP (Installed)                                         |                                                                                                  |
|                     | ASP.NET 3.5 (Installed)                                 |                                                                                                  |
|                     | ASP.NET 4.5 (Installed)                                 | -                                                                                                |
|                     | CGI (Installed)                                         |                                                                                                  |
|                     | ✓ ISAPI Extensions (Installed)                          |                                                                                                  |
|                     | ✓ ISAPI Filters (Installed)                             |                                                                                                  |
|                     | Server Side Includes                                    |                                                                                                  |
|                     |                                                         |                                                                                                  |
|                     |                                                         | ~                                                                                                |
|                     |                                                         |                                                                                                  |
|                     | < <u>P</u> revious                                      | lext > Install Cancel                                                                            |

н

| L                                                                                                    | Add Roles and Features Wizard                                                                                                    | _ <b>D</b> X                                                                                                    |
|----------------------------------------------------------------------------------------------------|----------------------------------------------------------------------------------------------------|----------------------------------------------------------------------------------------------------|
| Select server roles Before You Begin Installation Type Server Selection Server Roles Features Confirmation Results | Select one or more roles to install on the selected server.<br>Roles           Image: Select one or more roles to install on the selected server.           Roles           Image: Select one or more roles to install on the selected server.           Image: Select one or more roles to install on the selected server.           Image: Select one or more roles to install on the selected server.           Image: Select one or more roles to install on the selected server.           Image: Select one or more roles to install on the selected server.           Image: Select one or more roles to installed)           Image: Select one or more roles to installed)           Image: Select one or more roles to installed)           Image: Select one or more roles to installed)           Image: Select one or more roles to installed)           Image: Select one or more roles to installed)           Image: Select one or more roles to installed)           Image: Select one or more roles to installed)           Image: Select one or more roles to installed)           Image: Select one or more roles to installed)           Image: Select one or more roles to installed)           Image: Select one or more roles to installed           Image: Select one or more roles to installed           Image: Select one or more roles to installed           Image: Select one or more roles to installed           Image: Select one orole to installed           < | DESTINATION SERVER<br>RBARMSCNV03.rsimail.rsil.ramco.com<br>Description<br>Management Tools provide<br>infrastructure to manage a Web<br>server that runs IIS 7. You can use<br>the IIS user interface, command-line<br>tools, and scripts to manage the<br>Web server. You can also edit the<br>configuration files directly. |
|                                                                                                    | Windows Server Update Services       <                                                                                                    |                                                                                                    |
|                                                                                                    | < Previous Next :                                                                                                    | > <u>I</u> nstall Cancel                                                                                                    |

#### **3 RDW 9.0 INSTALLATION STEPS**

- 1. Copy the CD Contents from the Installation CD to the Local Drive.
- 2. Product Installation has to be done only from the APP server.
- Double Click on the Setup.bat file available in the CD2\Product Deliverables\Installer\DWInstall Folder.
- 4. Do not close the Command Prompt screen while installing the product.

### 3.1.1 Installation Type screen

| Ramco DecisionWorks Inst                                                                                                    | llation Wizard                                                                                | ] |
|----------------------------------------------------------------------------------------------------|-----------------------------------------------------------------------------------------------|---|
| ever<br>ever<br>ever | <ul> <li>Installation Type</li> <li>Fresh Installation</li> <li>Upgrade to RDW 9.0</li> </ul> |   |
|                                                                                                    | Next > Cancel                                                                                 |   |

### 3.1.2 Welcome Screen

| Ramco DecisionWorks Inst | allation Wizard                                                                                                    | × |
|--------------------------|----------------------------------------------------------------------------------------------------|---|
|                          | Welcome to Ramco DecisionWorks         Ramco DecisionWorks (RDW) is a comprehensive web architectured solution for Performance Management, Conformance Management and information Management. Ramco DecisionWorks comprises of three distinct product lines viz,         Ramco Business Analytics (Ramco BA) - which addresses the needs of Business Intelligence, Corporate Performance Management, Planning & Budgeting and Analytics         Ramco Master Data Management (Ramco MDM) - address the need of providing the single version of truth.         Ramco Governance, Risk and Compliance (GRC) - Framework for organizations to meet the various and exacting needs of the compliance like SOX Clause 49 etc. | ٢ |
|                          | <u>N</u> ext > <u>C</u> ancel                                                                                                    |   |

### 3.1.3 License Agreement Screen

| Ramco DecisionWorks In                                                                                                    | stallation Wizard                                                                                                    | X |
|----------------------------------------------------------------------------------------------------|----------------------------------------------------------------------------------------------------|---|
|                                                                                                    | Please read the following license agreement carefully.                                                                                                    |   |
|                                                                                                    | SOFTWARE LICENSE<br>Ramco Business Analytics                                                                                                    | ^ |
|                                                                                                    | This is an agreement between you, the end user, and Ramco Systems Ltd. By installing, copying, distributing or using this software program, you agree to be bound by the terms of this license agreement. |   |
| Along Md<br>speeds<br>Teaming<br>Teaming<br>Teamin | This agreement applies to version 7.0 of Ramco Business Analytics, including<br>all available editions, add-in tools and documentation, hereinafter referred to<br>as the Software.                       |   |
| Wolffor Par                                                                                                    | IF YOU DO NOT AGREE TO THE TERMS OF THIS AGREEMENT, DO NOT<br>INSTALL, COPY, DISTRIBUTE OR USE THIS SOFTWARE.                                                                                             |   |
| Series and States                                                                                                    | 1. GRANT OF LICENSE, Ramon Systems grants to you a nonexclusive right to                                                                                                    | ~ |
|                                                                                                    | I accept the terms in license agreement                                                                                                    |   |
|                                                                                                    | O I do not accept the terms in license agreement                                                                                                    |   |
|                                                                                                    |                                                                                                    |   |
|                                                                                                    | <u>N</u> ext > <u>C</u> ancel                                                                                                    |   |

### 3.1.4 User Details Screen

| Ramco DecisionWorks Installation Wizard   |                                                                                    |                                   |                |
|-------------------------------------------|------------------------------------------------------------------------------------|-----------------------------------|----------------|
| Bi di di di di di di di di di di di di di | Product Registration<br>Please provide the registrati<br>Company name<br>User name | ion information<br>Ramco<br>Ramco |                |
|                                           |                                                                                    |                                   | <u>N</u> ext ≻ |

### 3.1.5 Hardware Pre-requisites Screen

| Ramco DecisionWorks Inst                                                                                                    | tallation Wizard                         |                                                                         |                                | × |
|----------------------------------------------------------------------------------------------------|------------------------------------------|-------------------------------------------------------------------------|--------------------------------|---|
| Dense de la constante de la constante de la co | HardWare Prerequ<br>DRIVE NAME<br>C<br>D | <b>Jisites For Application Server</b><br>SPACE REQUIRED<br>20GB<br>20GB | SPACE AVAILABLE<br>5GB<br>17GB |   |
|                                                                                                    |                                          | < Back                                                                  | <u>N</u> ext > <u>C</u> ancel  |   |

### 3.1.6 Software Pre-requisites Screen

| Ramco DecisionWorks Insta | Ilation Wizard                                 |                |                | × |
|---------------------------|------------------------------------------------|----------------|----------------|---|
|                           | Software Prerequisites for Application S       | Server         |                |   |
|                           | Mandatory<br>Microsoft Dot Net Runtime 2.0 SP1 | Available      |                |   |
|                           | Microsoft IIS                                  | Available      |                |   |
| Define                    | Microsoft SQL Client                           | Available      |                |   |
|                           | Optional                                       |                |                |   |
| Workford of Contract (1)  | PLOP 3.0                                       |                | Browse         |   |
|                           | Mule                                           |                | Browse         |   |
| , Amainsianan 1977 - Albo | JDK Home Direcory                              |                | Browse         |   |
|                           |                                                |                |                |   |
|                           |                                                |                |                |   |
|                           | < <u>B</u> ack                                 | <u>N</u> ext ≻ | <u>C</u> ancel |   |

| 🎇 Resume Setup                                                   |            | × |
|------------------------------------------------------------------|------------|---|
| The optional prerequisites are not a<br>Do you want to proceed ? | available. |   |
| YES                                                              | NO         |   |
| Resume Setup                                                     |            |   |

÷.

### 3.1.7 Deployment Options Screen

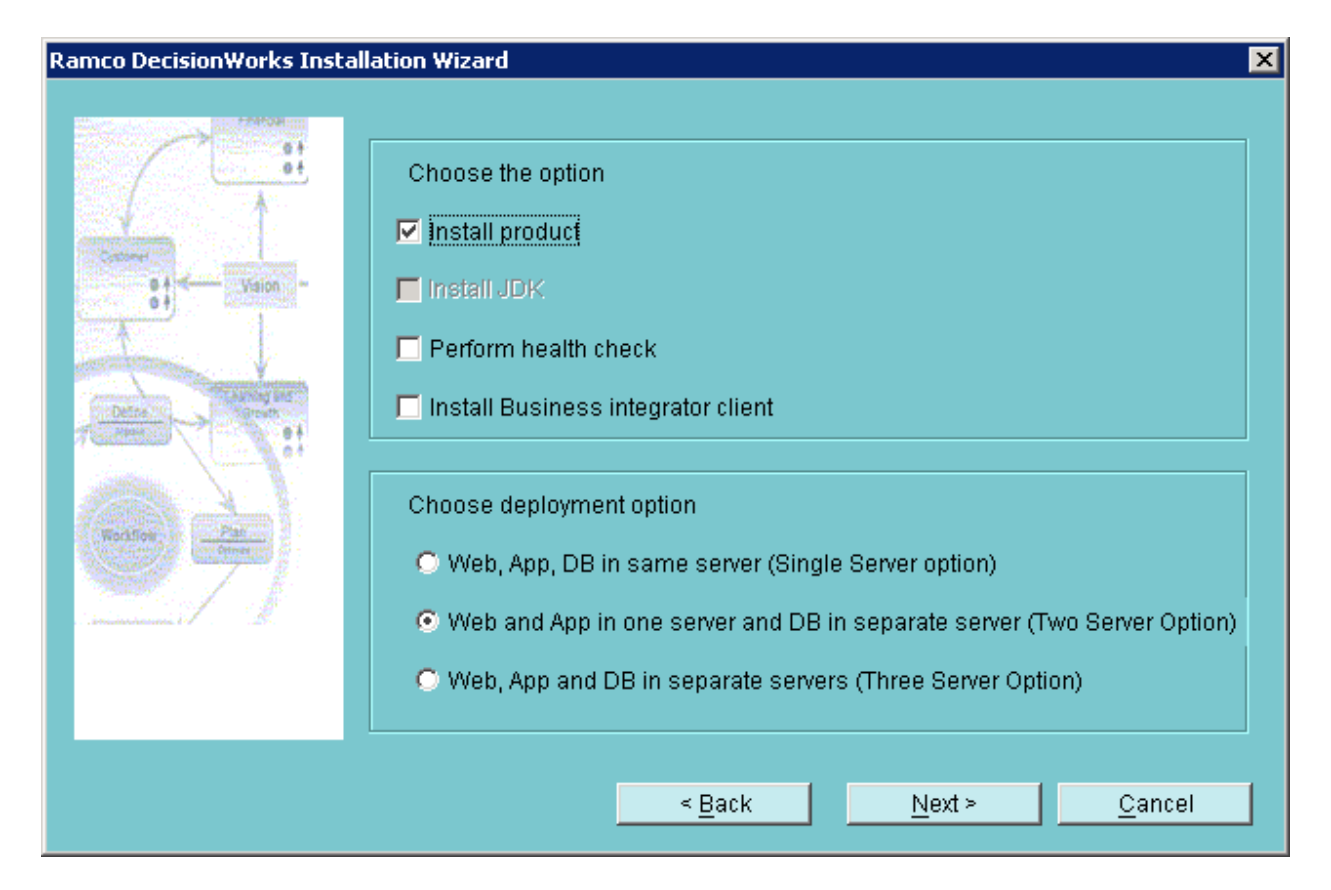

### 3.1.8 Application selection screen

| allation Wizard                                                                                                    | ×                                                                                                    |
|----------------------------------------------------------------------------------------------------|----------------------------------------------------------------------------------------------------|
| Choose the application you want to install          Ramco Business Analytics & Ramco GRC         Ramco MDM         Integrated With ERP |                                                                                                    |
| < <u>Back</u> <u>N</u> ext > <u>C</u> ancel                                                                                            |                                                                                                    |
|                                                                                                    | Choose the application you want to install         ✓ Ramco Business Analytics & Ramco GRC         □ Ramco MDM         □ Integrated With ERP             < Back |

÷.

### 3.1.9 Location for Application Installation

### Single Tier / Two Tier

| Ramco DecisionWorks Insta                                                                                                    | Ilation Wizard                                                           | × |
|----------------------------------------------------------------------------------------------------|--------------------------------------------------------------------------|---|
|                                                                                                    | Type or Browse the directory where the app components is to be installed |   |
| e 4 - Valon -                                                                                                    | C:\Ramco DecisionWorks Browse                                            |   |
| Team of the second second seco | Space available :4 GB                                                    |   |
|                                                                                                    | < Back Next > Cancel                                                     |   |
|                                                                                                    |                                                                          |   |

#### **Three Tier**

| Ramco DecisionWorks Ins                                                                                                    | stallation Wizard                                                                                                    | × |
|----------------------------------------------------------------------------------------------------|----------------------------------------------------------------------------------------------------|---|
| Particular<br>Particular<br>Particular | Type or Browse the directory where the app components is to be installed         C:\Ramco DecisionWorks       Browse         Space available :5 GB         Type or Browse the directory where the web components is to be installed         \ls6576\RDW_Source_Files\Ramco DecisionWorks       Browse         Space available :0 GB         *Please provide the share path of web component with write permission |   |
|                                                                                                    | < Back Next > Cancel                                                                                                    |   |

### 3.1.10 Database Details

| Ramco DecisionWorks Installation Wizard |                                    |                                               |  |
|-----------------------------------------|------------------------------------|-----------------------------------------------|--|
|                                         |                                    |                                               |  |
|                                         | Provide the connection informati   | ion for the database server                   |  |
|                                         | Database Server Name               | mosstest                                      |  |
| States -                                | Service port                       | 1433                                          |  |
|                                         | Database/SID                       | RDW                                           |  |
| Define                                  | Database Login                     | sa                                            |  |
| i i i                                   | Database Password                  | *****                                         |  |
| Worldfore Plan                          |                                    |                                               |  |
|                                         | 🗖 Run the database scripts late    | r.                                            |  |
| e denninostantenin 1975 - Siller        | If the above option is checked the | database scripts will not be installed and    |  |
|                                         | the information will be used ONLY  | / for registering the connection information. |  |
|                                         |                                    |                                               |  |
|                                         | < <u>B</u> ack                     | <u>N</u> ext > <u>C</u> ancel                 |  |

### 3.1.11 Application Server Login Details

| Ramco DecisionWorks Insta                                                                                                    | llation Wizard                      | ×                             |
|----------------------------------------------------------------------------------------------------|-------------------------------------|-------------------------------|
|                                                                                                    | Provide the Application server Info | ormation                      |
|                                                                                                    | IP Address/Machine name             | 172.16.5.166                  |
| s i - Vision -                                                                                                    | Windows user                        | rsiexdom\\8647                |
| A Construction of the Construction of the Cons | Windows password                    | ******                        |
| Define The Service Service                                                                                                    | Analysis Server                     |                               |
|                                                                                                    | SMTP Server                         |                               |
| Kolfine<br>Series Construction<br>Annual Construction of Construction                                                                                                    | *Password for this account should   | not expire                    |
|                                                                                                    | < <u>B</u> ack                      | <u>N</u> ext > <u>C</u> ancel |

### **3.1.12 Product Installation**

| Ramco DecisionWorks Inst                                                                                                    | allation Wizard                                                                                                    | × |
|----------------------------------------------------------------------------------------------------|----------------------------------------------------------------------------------------------------|---|
|                                                                                                    | DecisionWorks highlights<br>Corporate performance management (CPM) provides a<br>balanced approach towards viewing the performance of the<br>organization, both tactical and strategic. |   |
| Waldon<br>Waldon<br>Research<br>Waldon<br>Research<br>Waldon<br>Research<br>Research<br>Re | Setup is installing Ramco DecisionWorks application<br>This may take a few minutes depending on the application<br>Select the Language English                                          |   |
|                                                                                                    | Start                                                                                                    |   |

### **Product Installation is in progress**

| Ramco DecisionWorks Insta                                                                                                    | allation Wizard                                                                                                    | × |
|----------------------------------------------------------------------------------------------------|----------------------------------------------------------------------------------------------------|---|
|                                                                                                    | DecisionWorks highlights<br>Workflow enables users to accept and send information,<br>reports, and messages, etc. to specified users.                                                                               |   |
| Training and the second second | Setup is installing Ramco DecisionWorks application<br>This may take a few minutes depending on the application<br>Select the Language English T<br>Executing the script : Procedure/dw_fw_bulk_entity_perf_rtr.sql |   |
|                                                                                                    | Exit                                                                                                    |   |

÷.

### **3.1.13 Product installation is completed.**

| Ramco DecisionWorks Installation Wizard       |                                                                                                    |  |
|-----------------------------------------------|----------------------------------------------------------------------------------------------------|--|
|                                               | DecisionWorks highlights<br>Workflow enables users to accept and send information,<br>reports, and messages, etc. to specified users.                                                   |  |
| Point and and and and and and and and and and | Setup is installing Ramco DecisionWorks application<br>This may take a few minutes depending on the application<br>Select the Language English 💽<br>Installation completed successfully |  |
|                                               | Finish                                                                                                    |  |

÷.

#### **DW\_Installation**

Ensure the following steps are completed and check the checkboxes and click finish button.

| Ramco DecisionWorks Installation Wizard                                                                                                    |                                                                                                    |       |  |  |
|----------------------------------------------------------------------------------------------------|----------------------------------------------------------------------------------------------------|-------|--|--|
| Markey Control of Control of Cont |                                                                                                    |       |  |  |
|                                                                                                    | Ensure that following post installation steps are complete<br>Check MSDTC is enabled in Application and database server<br>Analysis server settings<br>(This is required only for analytical reports)<br>Multiple 'Dot Net' version check<br>(Requires if multiple 'Dot Net framework'' versions are installed in the<br>Web service extensions check | ed    |  |  |
| Rolling<br>Rolling<br>Anterest                                                                                                    | Post Installation Settings<br>Note :<br>MSDTC - Microsoft Distributed Transaction Coordinator                                                                                                    | Click |  |  |
|                                                                                                    | Finish                                                                                                    |       |  |  |

Click on the post installation settings button to do the post installation steps.

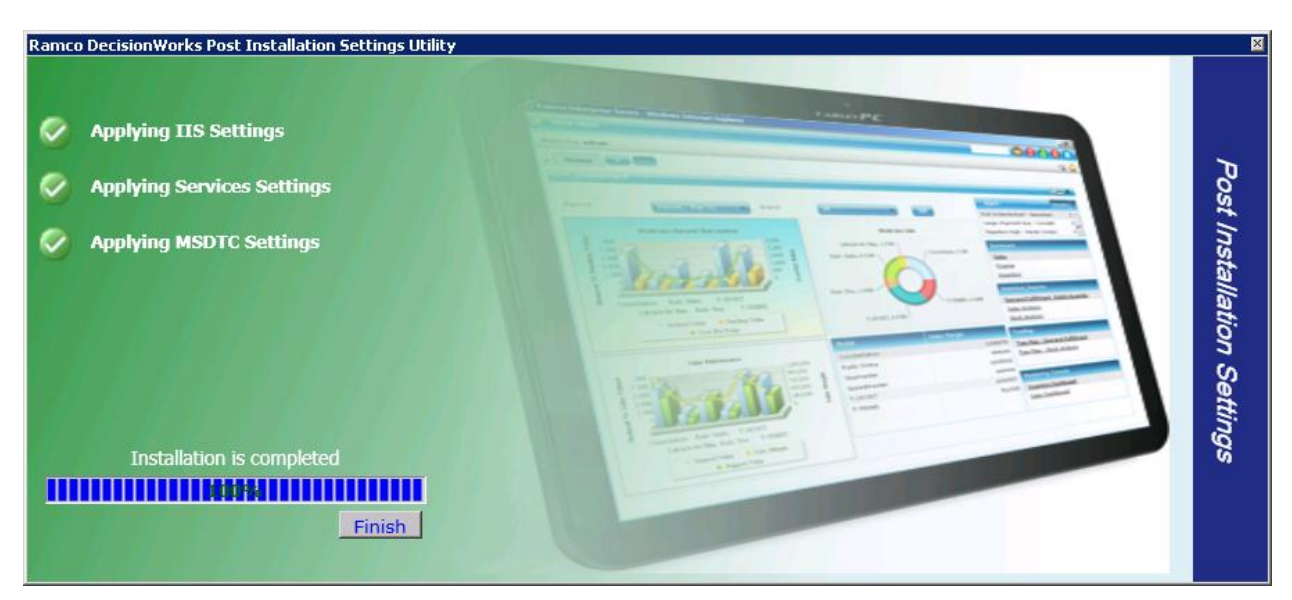

#### DW\_Installation

On click of finish button you can see the log file and the screen with the successful completion of installation.

| Ramco DecisionWorks Inst  | allation Wizard                                                                                                  | × |
|---------------------------|----------------------------------------------------------------------------------------------------|---|
| Ramco Decision Works Inst | Installation completed sucessfully<br>The Log Information is available in<br>E:\Ramco DecisionWorks_Al/DW/log.td |   |
|                           | <u>k</u>                                                                                                    |   |

÷.

#### 4 **PRODUCT ACTIVATION**

- To activate Ramco DecisionWorks Products, the file generated by installer (dw\_lc.dll) generated in Application Server in [DecisionWorks installed root folder]\DW folder should be sent to dwsupport@rsi.ramco.com.
- In return RAMCO will be sending the activation file (dw\_act\_key.xml) and license files.
- 3. After getting activation and license files from RAMCO, copy those files under DecisionWorks installed root folder.
- Click the "Ramco Business Analytics -> Activate Ramco Business Analytics" Link in Program under Start menu.
- 5. Choose the activation file (dw\_act\_key.xml) from the DecisionWorks installed folder (where the Activation and License files given by RAMCO has been copied as mentioned in above step 3) using "Browse" button and click activate button.

#### Note:

- After Installation, the application can be launched using the following URL, where <Webserver\_Name> is the server name where the web components are installed. http://<Webserver Name>/reimsweb
- The Default Details for Login into Application are as follows.
   User ID: admin
   Password: password12\*

## ramco

#### **Corporate Office and R&D Center**

Ramco Systems Limited, 64, Sardar Patel Road, Taramani , Chennai – 600 113, India Office + 91 44 2235 4510 / 3090 4000 Fax +91 44 2235 2884 Website - www.ramco.com